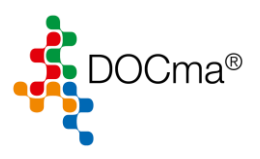

# Inhaltsverzeichnis

| Firewall Einstellungen:                            | .2 |
|----------------------------------------------------|----|
| Henry Schein Artikeldaten herunterladen            | .3 |
| Henry Schein Update herunterladen und Installieren | .5 |

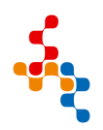

Internet: https://docma.henryschein-dental.de/

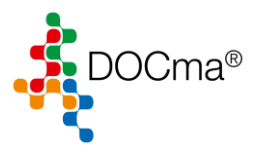

Firewall Einstellungen:

### DOCma Henry Schein Artikeldaten:

henryscheinemea.mft-az-eu.webmethods.io SFTP Port:40022

DOCma Updates: download.dios.de FTP Port 21

#### Henry Schein Support Client:

- TCP Port 443: Erlaubt ausgehende TCP-Verbindungen über Port 443 sowohl für HTTP über TLS als auch für Nicht-HTTP über TLS.
- TCP Ports 9527–9528: Um sicherzustellen, dass Splashtop ordnungsgemäß funktioniert, müssen die TCP-Ports 9527 und 9528 intern für Streamer und SOS-Agent zugelassen werden.
- TCP Port 6783-6785: Bei lokalen Verbindungen im selben Netzwerk erfolgt die Kommunikation Punkt-zu-Punkt über TCP-Port 6783 (Standardeinstellung)

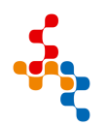

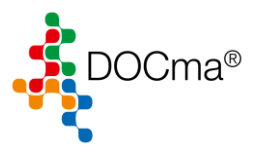

## Henry Schein Artikeldaten herunterladen

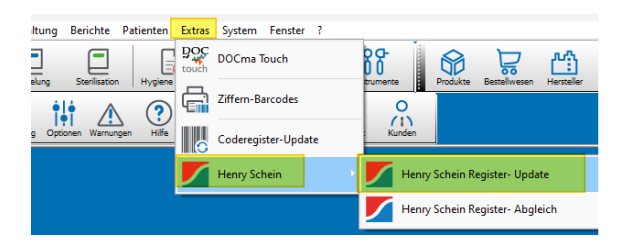

| Henry Schein Register- | Update               |                         |     |               | Х         |
|------------------------|----------------------|-------------------------|-----|---------------|-----------|
|                        |                      |                         |     |               |           |
|                        |                      |                         |     |               |           |
|                        |                      |                         |     |               |           |
|                        |                      |                         |     |               |           |
| Passives FTP           | Erweiterter Download | 🗹 Alte Register löschen | 1 🤹 | Register nich | t löschen |
| Datenträger            | Download             | Download abbrechen      | So  | thließen      |           |
|                        |                      | 0                       |     |               |           |

| Henry Schein Regist                                                                                                   | er-Update                                                                                                    |                                                                         |                                          | × |
|----------------------------------------------------------------------------------------------------|----------------------------------------------------------------------------------------------------|-------------------------------------------------------------------------|------------------------------------------|---|
| Downloaded 63954;<br>Übertragung beend<br>Übertragung gestar<br>Canonified docma_c<br>2025.zip<br>remote: /dios/docma | 19 Bytes in 734 milliseconds, rat<br>et<br>tet<br>:atalog_img_26-02-2025.zip to ;<br>a/outbound/catalog/docma_cat | e = 8 MB/sec.<br>(dios/docma/outbound/cata<br>alog_img_26-02-2025.zip = | log/docma_catalog_img_26-02-<br>> stream |   |
| Passives FTP                                                                                                    | Erweiterter Download                                                                                              | 🗹 Alte Register löschen                                                 | 1 🔶 Register nicht lösche                | n |
| Datenträger                                                                                                    | Download                                                                                                    | Download abbrechen                                                      | Schließen                                |   |
| Download                                                                                                    |                                                                                                    | 1                                                                       | 2                                        |   |

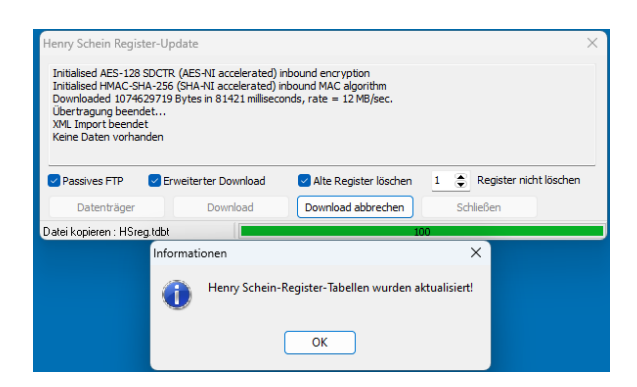

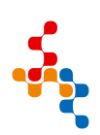

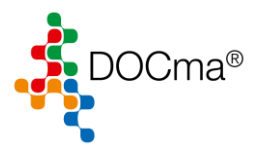

| instrumente | Produkte | Bestellwesen | Hersteller | Lieferanter | <u>⊼</u><br>I<br>Räumo | I OO<br>I OO<br>e Kategorie | in        | Verbrauch   | Verbraud           | u<br>n mobil ▼ |
|-------------|----------|--------------|------------|-------------|------------------------|-----------------------------|-----------|-------------|--------------------|----------------|
| ort Kunden  |          |              |            |             |                        |                             |           |             |                    |                |
|             |          |              |            |             |                        |                             |           |             |                    |                |
| 😚 Produkte  | 2        |              |            |             |                        |                             |           |             |                    |                |
| Schließen   | Abbru    | )            | • S        | peichern    | Löschen                | HS Abgleich                 | Etikett   | -           | Auto <u>k</u> opie | Ausbuchen      |
| Suche       |          | s            | chnelleing | abe         |                        |                             | •• •      | >           |                    |                |
| Nr          |          | a            | us Produkt | tpool       | >                      | Henn                        | /ScheinRe | egister_17- | 02-2025            |                |
| Bezeichnung | ·        | L            | eer        |             |                        | Henn                        | /ScheinRe | egister_26  | -02-2025           |                |
| Herstelle   |          |              |            | $\cup$      | Katego                 | one                         |           |             |                    |                |
| Addition Me |          |              |            |             | D                      | 7N                          |           |             |                    |                |

| Suche Artikel-Nr.                               |             |                    | dung         |         | Dokumente |
|-------------------------------------------------|-------------|--------------------|--------------|---------|-----------|
| Produkt                                         | Bestell-Nr. | Hersteller         | Artikel-Nr.  | Preis   | Einheiten |
| HS-Miniatur-Polierbürsten schwarz Unmontiert, Ø | 9001728     | Henry Schein       | 2000 17U     | 12,80€  |           |
| K-etchant GEL Flasche 6 ml                      | 6161673     | Kuraray Noritake D | # 013 EU     | 29,05€  |           |
| CLEARFILI New Bond - Nachfüllpackung Katalys    | 6361141     | Kuraray Noritake D | # 053 EU     | 107,35€ |           |
| CLEARFILI New Bond - Nachfüllpackung Univers    | 6443675     | Kuraray Noritake D | # 054 EU     | 107,35€ |           |
| CLEARFILI New Bond - Kit Set                    | 4590329     | Kuraray Noritake D | # 055 EU     | 214,85€ |           |
| CLEARFILI PORCELAIN BOND ACTIVATOR Flat         | 6161681     | Kuraray Noritake D | # 061 EU     | 90,80€  |           |
| ALLOY PRIMER Flasche 5 ml                       | 6115851     | Kuraray Noritake D | # 064 EU     | 73,25€  |           |
| CLEARFILI SA PRIMER Flasche 6 ml                | 107764      | Kuraray Noritake D | # 066 EU     | 85,45€  |           |
| CLEARFILI PHOTO BOND - Nachfüllpackung Ka       | 5394171     | Kuraray Noritake D | # 073 EU     | 93,20€  |           |
| CLEARFILI PHOTO BOND - Nachfüllpackung Un       | 5394189     | Kuraray Noritake D | # 074 EU     | 93,20€  |           |
| CLEARFILI PHOTO BOND - Kit Set                  | 5302927     | Kuraray Noritake D | # 075 EU     | 184,65€ |           |
| CLEARFIL MAJESTY Flow Tips Packung 20 Stü       | 243201      | Kuraray Noritake D | # 1015 EU    | 16,25€  |           |
| Super Porcelain EX-3 Body A2B, Packung 50 g     | 9161900     | Kuraray Noritake D | # 102-1762 E | 59,20€  |           |
| Super Porcelain EX-3 Body A3B, Packung 50 g     | 9161901     | Kuraray Noritake D | # 102-1772 E | 59,20€  |           |
| Super Porcelain EX-3 Body A3.5B, Packung 50 g   | 9161902     | Kuraray Noritake D | # 102-1782 E | 59,20€  |           |
| Super Porcelain EX-3 Body B1B, Packung 50 g     | 9161903     | Kuraray Noritake D | # 102-1802 E | 59,20€  |           |
| Super Porcelain EX-3 Body D2B, Packung 50 g     | 9161904     | Kuraray Noritake D | # 102-1882 E | 59,20€  |           |
| Super Porcelain EX-3 Enamel E1, Packung 50 g    | 9161905     | Kuraray Noritake D | # 102-2412 E | 59,20€  |           |
| Super Porcelain EX-3 Enamel E2, Packung 50 g    | 1062677     | Kuraray Noritake D | # 102-2422 E | 59,20€  |           |
| Super Porcelain EX-3 Translucent T1, Packung 5  | 9161906     | Kuraray Noritake D | # 102-4542 E | 59,20€  |           |
| Mischtablett Weiß                               | 431301      | Kuraray Noritake D | # 1022 EU    | 8,15€   |           |
| Lichtschutzplatte Schwarz                       | 431302      | Kuraray Noritake D | # 1023 EU    | 8,15€   |           |

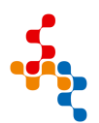

Internet: https://docma.henryschein-dental.de/

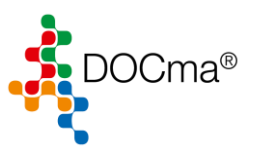

### Henry Schein Update herunterladen und Installieren

Das Update muss nur an einer Arbeitsstation durchgeführt werden und greift dann auf allen PC die auf die Daten zugreifen.

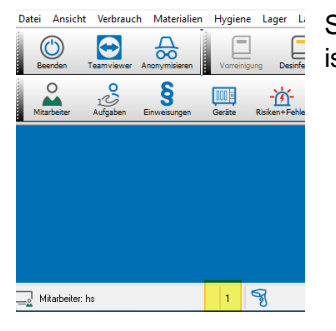

Stellen Sie sicher, dass Sie zurzeit der einzige Benutzer sind, der in DOCma angemeldet ist.

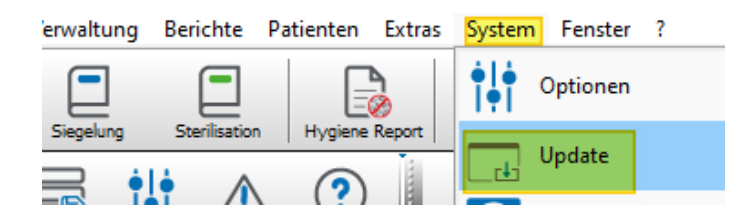

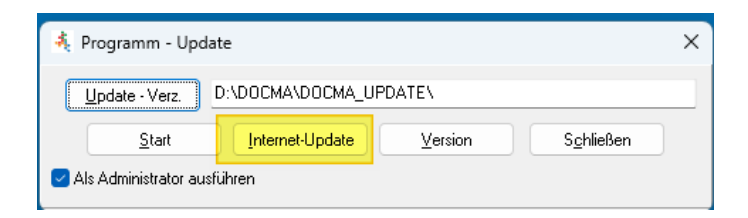

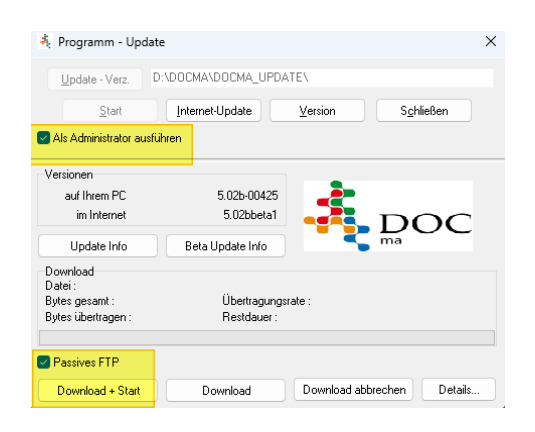

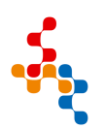

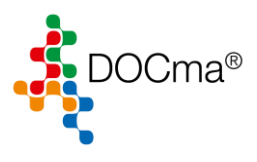

| 🙏 Update-Datei auswählen                                                                                                    |                                                                                                    |
|----------------------------------------------------------------------------------------------------|----------------------------------------------------------------------------------------------------|
| DOCma_Update_502a-00424.zip<br>DOCma_Update_502aBeta3.zip<br>DOCma_Update_502aBeta4.zip<br>DOCma_Update_502aBeta4.zip<br>DOCma_Update_502bBeta1.zip | (DDC ma-Update auf Version 5.02a-00424)<br>(DDC ma-Update auf Version 5.02abeta3)<br>(DDC ma-Update auf Version 5.02abeta4)<br>(DDC ma-Update auf Version 5.02b-00425)<br>(DDC ma-Update auf Version 5.02bbeta1) |
|                                                                                                    |                                                                                                    |

Wählen Sie in der Liste das aktuellste Update aus und bestätigen die Auswahl mit "OK".

| Warnung | ×                                                                                                    |
|---------|----------------------------------------------------------------------------------------------------|
|         | ACHTUNG : Die neue Version des Updates entspricht der aktuellen Programmversion!<br>Wollen Sie wirklich ein Update auf die gleiche Version durchführen? |
|         | OK Abbruch                                                                                                    |

| Programm - Up                                                     | date                                                                                         | ×                    |
|-------------------------------------------------------------------|----------------------------------------------------------------------------------------------|----------------------|
| Update - Verz.                                                    | D:\DOCMA\DOCMA_UPDATE\                                                                       |                      |
| <u>S</u> tart                                                     | Internet-Update Version                                                                      | Schließen            |
| 🖂 Als Administrator au                                            | usführen                                                                                     |                      |
| Versionen                                                         | •                                                                                            |                      |
| auf Ihrem PC<br>im Internet                                       | 5.026-00425                                                                                  | DOC                  |
| Update Info                                                       | Beta Update Info                                                                             | ma                   |
| Download<br>Datei: DOCma_Up<br>Bytes gesamt:<br>Bytes übertragen: | idate_502b-00425.zip<br>147769755 Übertragungsrate : 1264<br>40861696 Restdauer : 0 Std. 0 M | 4 KB/s<br>in. 8 Sek. |
| Passives FTP                                                      |                                                                                              |                      |
| Download + Start                                                  | Download Download a                                                                          | bbrechen Details     |

| Extrahieren aus : C. | DOCmaNRW2021\DOCMA_UPDATE\DOCma_Update_502b |
|----------------------|---------------------------------------------|
| DIOS                 | Distaion worden outrakiest                  |
|                      |                                             |

| OC ma - Update |                                     |                 |              |                     |                   | × |
|----------------|-------------------------------------|-----------------|--------------|---------------------|-------------------|---|
| Jpdate Info    |                                     |                 |              |                     |                   |   |
| D D0C          | Undete base 15                      |                 |              | Ditta               | -k Cis siskt      |   |
| Das DUC ma     | <ul> <li>Update kann lai</li> </ul> | ngere Zeit in A | inspruch nen | men. Bitte unterdre | chen Sie es nicht |   |
|                |                                     |                 |              |                     |                   |   |
|                |                                     |                 |              |                     |                   |   |
|                |                                     |                 |              |                     |                   |   |
|                |                                     |                 | Fach         | Datait              |                   |   |

| DOC ma - Update                                                                                                    | $\times$ |
|----------------------------------------------------------------------------------------------------|----------|
| Update Info                                                                                                    |          |
| Das DOC ma - Update kann längere Zeit in Anspruch nehmen. Bitte unterbrechen Sie es nicht…<br>Prüfung der Datenintegrität<br>39/136 - erraus <del>wi</del> rk |          |
| <u>Start</u> <u>Ende</u> Details                                                                                                    |          |

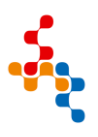

Seite **6** von **7** 

Internet: https://docma.henryschein-dental.de/

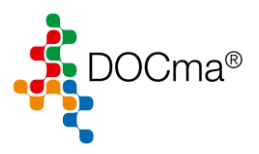

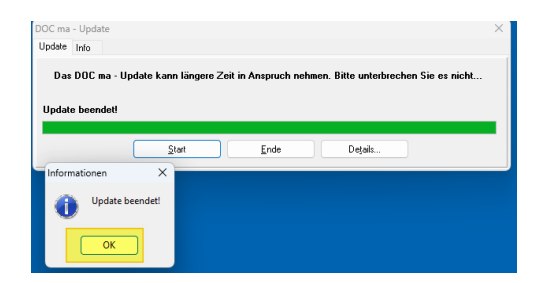

| DOC ma       | - Upd           | ate              |                     |                       |                                      | × |
|--------------|-----------------|------------------|---------------------|-----------------------|--------------------------------------|---|
| Update       | Info            |                  |                     |                       |                                      |   |
| oposio       | 1110            |                  |                     |                       |                                      |   |
| Das<br>Updat | : DOC<br>e beer | ma - Up<br>ndet! | date kann längere Z | Zeit in Anspruch nehr | nen. Bitte unterbrechen Sie es nicht |   |
|              |                 |                  | <u>S</u> tart       | Ende                  | Dețais                               |   |

|                                                                                                    |             |            |                          |             |              |                |                |                |                    |                 |             |         |                | -          | ð ×         |       |                  |           |                 |          |              |                  |               |                |                 |
|----------------------------------------------------------------------------------------------------|-------------|------------|--------------------------|-------------|--------------|----------------|----------------|----------------|--------------------|-----------------|-------------|---------|----------------|------------|-------------|-------|------------------|-----------|-----------------|----------|--------------|------------------|---------------|----------------|-----------------|
| Datei Ansicht Verbrauch Materialien Hygiene Lager Labor Verwaltung Berichte Patienten Extras System Fenster ? |             |            |                          |             |              |                |                |                |                    |                 |             |         |                |            |             |       |                  |           |                 |          |              |                  |               |                |                 |
|                                                                                                    | Beenden     | Teamviewer | Anonymisieren            | Vorreinigun | Desinfektion | Siegelung      | Sterilisation  | Hygiene Report | Container          | Siebe           | Instrumente | Produkt | e Bestellwesen | Hersteller | Lieferanten | Räume | CO<br>Kategorien | Verbrauch | Verbrauch mobil | PatCodes | Pat-Nachweis | Verbrauchsreport | Produktreport | Bestandsreport | Kostenstatistik |
|                                                                                                    | Mitarbeiter | Aufgaben   | <b>S</b><br>Einweisungen | Geräte H    |              | Sicherung Opti | onen Warnungen | (?)<br>Hife    | aboraufträge Arbei | tsarten Laborre | port Kunder |         |                |            |             |       |                  |           |                 |          |              |                  |               |                |                 |

Die aktuell installierte DOCma Version wird Ihnen im Programmfenster angezeigt.

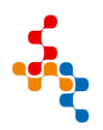